## Supervision: Request, Remove or Replace a Supervisor as the Licensee

This Guide is intended for active, licensed healthcare professionals who are required to have an active supervision relationship agreement on record for their profession and need to add, remove or change their supervisor.

| Hello, Odette Otaberger                                                                  | ! Log out                                 |                                                                                                    |   |
|------------------------------------------------------------------------------------------|-------------------------------------------|----------------------------------------------------------------------------------------------------|---|
| My licenses End I                                                                        | Date Status                               | My authorized agent                                                                                                    |   |
| Actiletic Trainer Ambulance Driver                                                       | 2025 Active<br>2025 Active<br>2026 Active | Calvin Agent                                                                                                    | C |
| What's in-progress<br>My applications<br>MD / DO - Physician Surgeon<br>255<br>Affidavit |                                           | My supervisors                                                                                                    |   |
| MD / D0 - Physician Surgeon<br>Fast Track Questions<br>Testing COrp @<br>Not Submitted   |                                           | Important Notifications                                                                                                    | ۲ |
| My renewals<br>No records to show                                                        |                                           | Wednesday, August 21, 2024<br>♣ The license has been issued<br>Wednesday, August 21, 2024<br>♣ A new checklist item was added |   |

2 If you already have a supervisor, you will see the photo image(s) in the "**My Supervisors**" section of the dashboard and **NOT** the "**Add Supervisor**" link. Simply Click on "**photo image**" to add another supervisor.

| progress                   | Calvin Agent                      |
|----------------------------|-----------------------------------|
| ions<br>hysician Surgeon 🥒 | ☐ calvinagent@lakenology-test.com |
| hysician Surgeon           | My supervisors                    |
| )uestions<br>p 🖉           |                                   |
| ed                         | Important Notifications           |
| to show                    | لِي View all notifications        |
| START A NEW APPLICATION    | Wednesday, August 21, 2024        |

**3** The Supervisor list page is displayed. Use the **Request a Supervisor** section on the right side of the page to request a supervisor. Click the **dropdown arrow** to display the professions that you are currently **actively licensed** in. Only professions that require supervision will be listed.

|  | Request a Supervisor |   |
|--|----------------------|---|
|  | Select Profession    | • |
|  | Search by Name       | ٩ |
|  | No results found     |   |
|  |                      |   |

## 4 Click to **choose a profession** option.

Note: If no professions are displayed, your license may have expired or you are licensed for a profession that does not require supervision. If you have an expired license, or have applied for a new license, you will be able to select a supervisor once your application has been approved.

| Request a Supervisor                   |  |
|----------------------------------------|--|
| Select Profession                      |  |
| OTA - Occupational Therapist Assistant |  |
| AT - Athletic Trainer                  |  |

You may need to **click and drag** the **scroll bar** to page through the list of eligible supervisors to find your selection. You can also **restrict your search** by typing in a partial or full name in the **"Search by Name**" box. Click the **"Search**" icon.

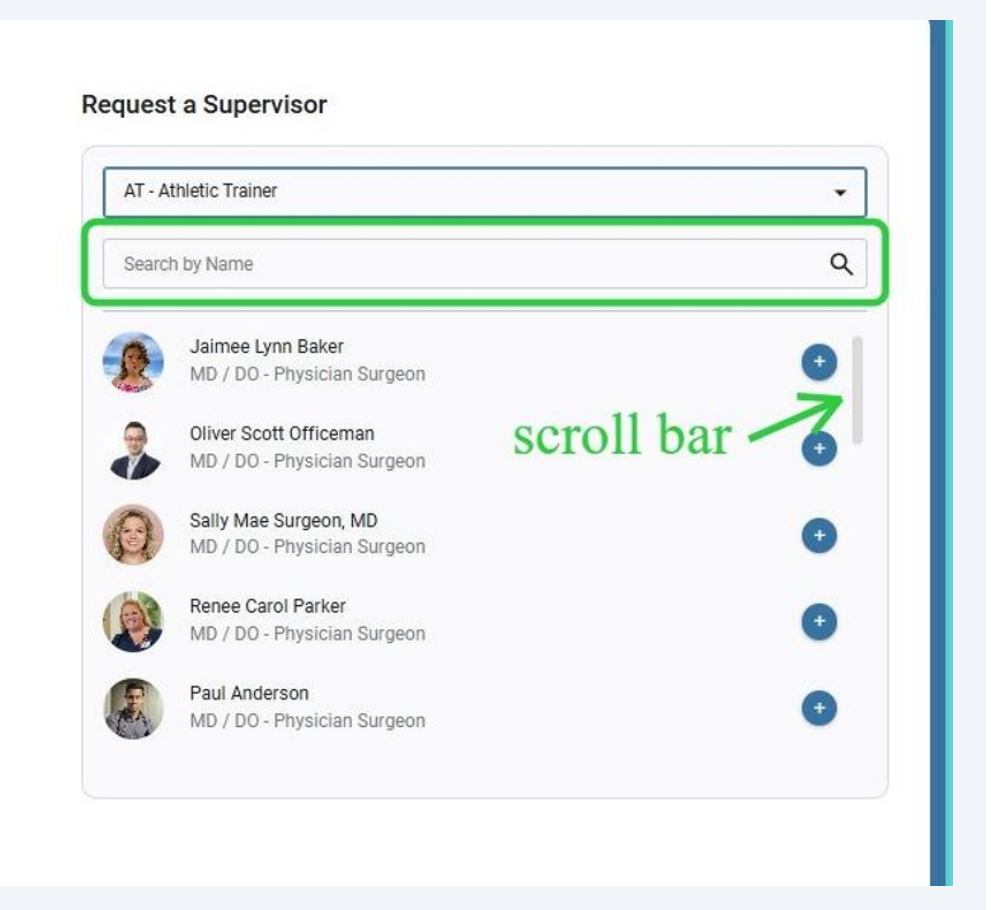

6 A list of **licensed professionals** is displayed based on your search criteria. Only licensees who are **eligible to supervise** the selected profession will be shown. **Click on the "+"** icon to select and request the licensee as your supervisor

## **Request a Supervisor**

| TA - Occupational Therapist Assistant         | • |
|-----------------------------------------------|---|
| earch by Name                                 | ٩ |
| Connie Ann Gjertsen<br>Occupational Therapist | 0 |
| Gerard Greenberg<br>Occupational Therapist    |   |
| Occupational Therapist                        | • |

7

You will be prompted to complete a **Supervision Relationship Agreement.** The agreement is profession specific. Complete **all required information** on the form. Use the "**Calendar icon"** (Date picker) to select a start date or simply type in your date. Click "Accept"

| PRACTICE LOCATION IN     | ORMATION                    |   |      |
|--------------------------|-----------------------------|---|------|
| Practice Facility Name:  |                             |   | <br> |
| Practice Address:        |                             |   |      |
| Practice Phone:          |                             |   |      |
| Practice Email:          |                             |   |      |
| A: Odette OTTA Otaberger |                             |   |      |
| PERVISING OCCUPATIONAL   | THERAPIST: Gerard Greenberg | E |      |
| e:                       |                             |   |      |
|                          |                             |   |      |

Your requested supervisor is now displayed on your "**Supervisor List**" page. It will appear with a status of "**pending**" until the supervisor approves your request. He/she will be notified of the request and will have the option to approve or reject it. If you want to **remove your request**, Click "**Delete**".

*Note: If the supervisor rejects your request, the profile will no longer display on your page and you will need to complete a new request.* 

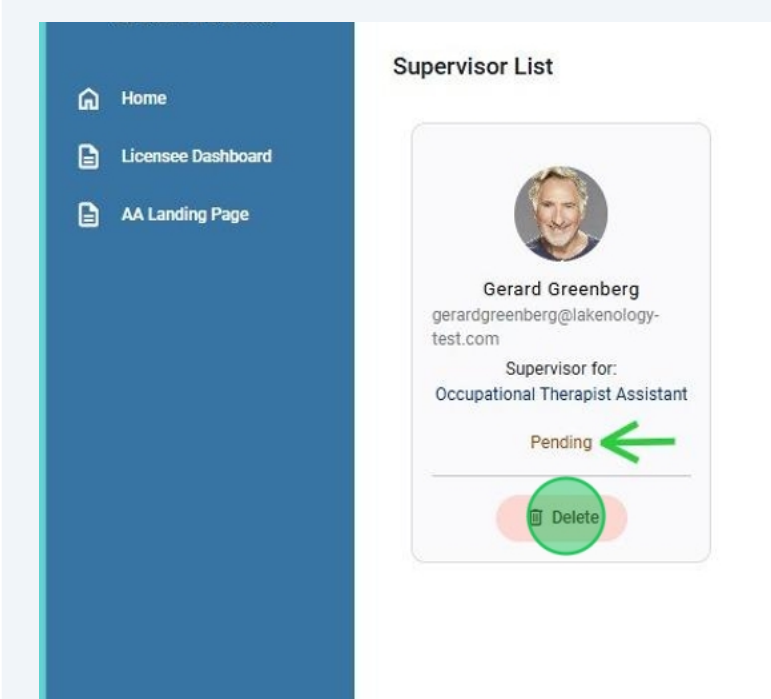

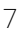

You will be prompted "**Are you sure**?" prior to the deletion. Click "**Delete**" to permanently remove the request.

| Are you sure?                               |  |
|---------------------------------------------|--|
| Do you really want to delete these records? |  |
| Cancel Delete                               |  |
|                                             |  |
|                                             |  |

10 If you do not find your supervisor in the BMOE list, you may have a **special circumstance.** This may be the case if your supervisor is not licensed by BMOE. These circumstances will require a special form to be completed. Click "**I cannot select a supervisor from the BMOE list**".

| AT - Athletic Trainer                      |      |
|--------------------------------------------|------|
| Search by Name                             | ,    |
| John P. J.,<br>MD / DO - Physician Surgeon | C    |
| MD / DO - Physician Surgeon                | O    |
| Jo Jo MD / DO - Physician Surgeon          | 0    |
|                                            |      |
| I can not select a supervisor from BMOE    | list |

11 A list of special circumstance options is displayed. Click to **mark the option**. You can only choose one option. Click "**Submit**". An SDBMOE Analyst will review your request and **contact you with instructions** on how to proceed with completing the appropriate form for your special circumstance.

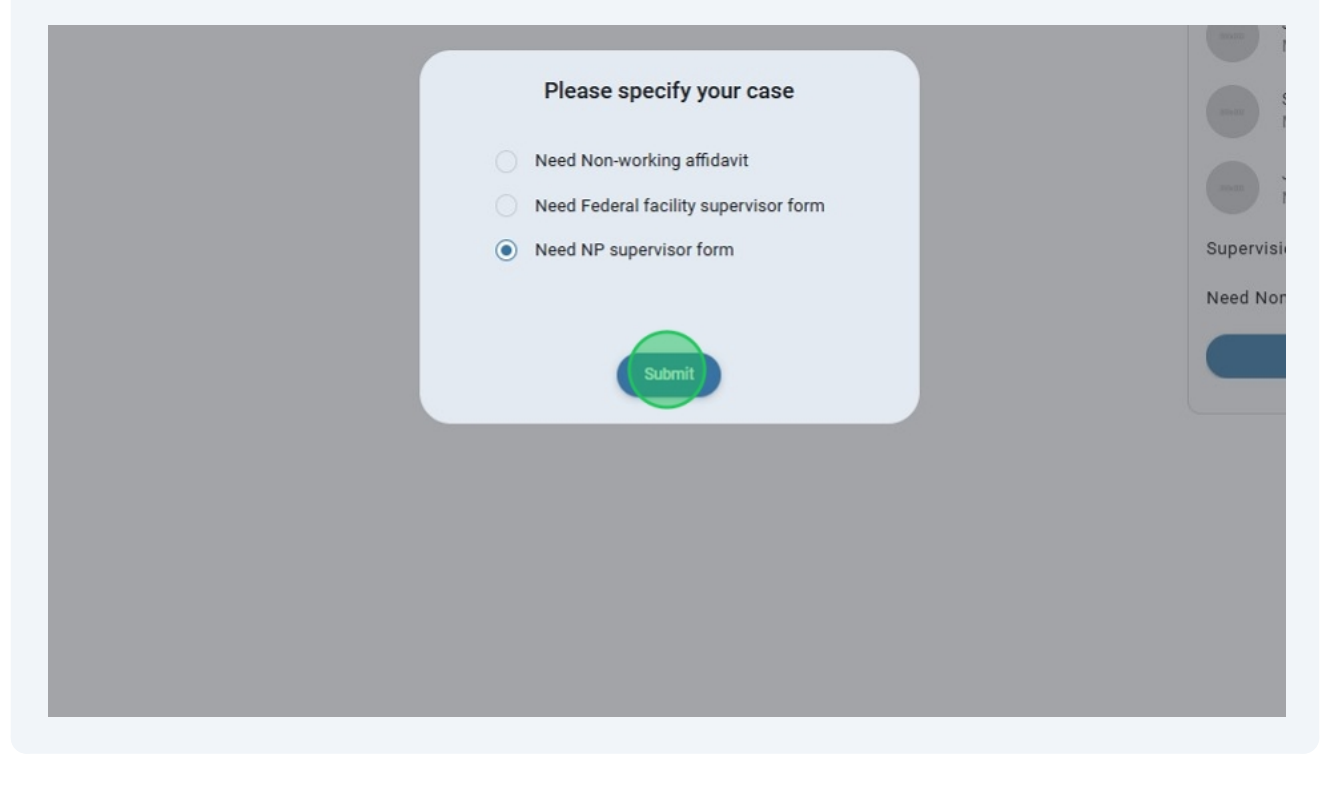

12 After completing the form and sending it back, the analyst will review it for accuracy and completeness and either approve or send it back. If approved, the uploaded document will be **available for public viewing**. Click the "**document**" icon to view the approved form

| AT - Athletic Trainer                          | • |
|------------------------------------------------|---|
| Search by Name                                 | ۵ |
| John P<br>MD / D0 - Physician Surgeon          | 0 |
| Scott Ji<br>MD / D0 - Physician Surgeon        | • |
| Jo M. N<br>MD / DO - Physician Surgeon         | • |
| Supervision records:                           |   |
| NP supervisor Active dates:<br>form 09/04/2024 |   |